# 科技创业孵化机构系信息系统操作手册 (国家级科技企业孵化器申报)

科学技术部火炬高技术产业开发中心 2021 年 11 月

| 系统说明                 | 1               |
|----------------------|-----------------|
| 国家级科技企业孵化器申报机构操作手册   |                 |
| 一、 用户登录              | 3               |
| (一) 关于账号和密码          | 3               |
| (二) 登录               | 3               |
| 二、 用户认证              | 5               |
| 三、 申报信息填报            | 7               |
| (一) 选择业务办理系统         | 7               |
| (二) 首页               | 8               |
| (三) 信息填报             | 8               |
| (四) 生成申报书            | 11              |
| (五) 提交申报书            | · <b>···</b> 12 |
| 四、 关于申报材料            | 12              |
| 国家级科技企业孵化器申报管理部门操作手册 |                 |
| 一、用户登录               | 14              |
| (一) 关于账号密码           | 14              |
| (二) 登录               | 14              |
| 二、管理员管理              | 15              |
| 三、国家级科技企业孵化器申报管理     | 16              |
| (一) 孵化器申报受理          | 16              |
| (二) 孵化器申报评审          | 18              |
| (三) 推荐上报             | 20              |
|                      |                 |

目 录

## 系统说明

#### 一、系统简介

为加快政府职能转变、建设服务型政府、适应信息化时代的要求, 科技部火炬中心在各创业孵化机构在线业务办理平台基础上进行整 合和完善,推出"科技创业孵化机构信息服务系统 V1.0"。本系统 整合了国家级科技企业孵化器认定、国家众创空间备案、创业孵化机 构免税资格申请等功能,为创业孵化机构和管理部门业务办理和审核 提供便捷。

#### 二、手册说明

本操作手册适用于国家级科技企业孵化器申报机构和各级管理 部门详细了解"科技创业孵化机构信息服务系统"的国家级科技企业 孵化器申报功能的基本使用方法。

## 三、客户端要求

建议使用 Google Chrome 浏览器或 360 浏览器极速模式。

# 科技创业孵化机构信息服务系统 国家级科技企业孵化器申报机构 操作手册

### 一、用户登录

#### (一)关于账号和密码

科技部火炬中心所有的企业、个人用户以及填报过火炬统计的创 业孵化机构的账户信息均已同步至科技部政务服务平台,参与国家级 科技企业孵化器申报的机构须通过科技部政务服务平台登录进入系 统申报,具体情况如下:

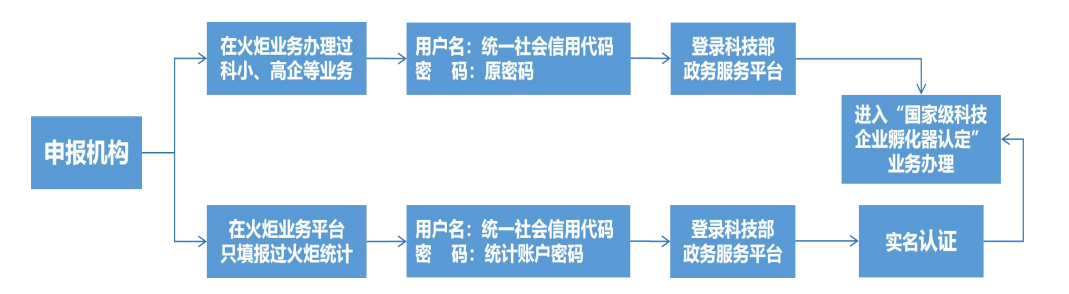

如遇特殊情况,可电话咨询技术支持,010-88656315。

(二)登录

 申报机构访问科技创业孵化机构信息服务系统统一身份认证 与单点登录(https://tyrz.chinatorch.org.cn/hjismp/a/login#fhqqy),点击"前往科技部政务服务平台"。

| 科学技术部火炬<br>Torch High Technology Industry Devel | 高技术产业开发<br>Iopment Center,Ministry of Scienc                               | <b>を中心</b><br>e&Technology                |
|-------------------------------------------------|----------------------------------------------------------------------------|-------------------------------------------|
|                                                 | 申报机构                                                                       | 理部门                                       |
| 统一身份认证<br>与单点登录平台                               | 火炬中心所有企业和个人用户的用户<br>账户信息均已同步至科技部政务服务<br>想了解政务服务平台账号信息,<br>科技部政务服务平台(个人/企业) | 名和密码等<br>平台 , 如您<br>青 <u>章看:<br/>账号检索</u> |
| —————————————————————————————————————           | 前往科技部政务服务平台                                                                |                                           |
| 推荐使用360极速浏览器、360安全派                             | 刘览器和谷歌浏览器登录系统办理业:                                                          |                                           |

2. 在科技部政务服务平台界面点击右上角"用户登录",进入登录页面。

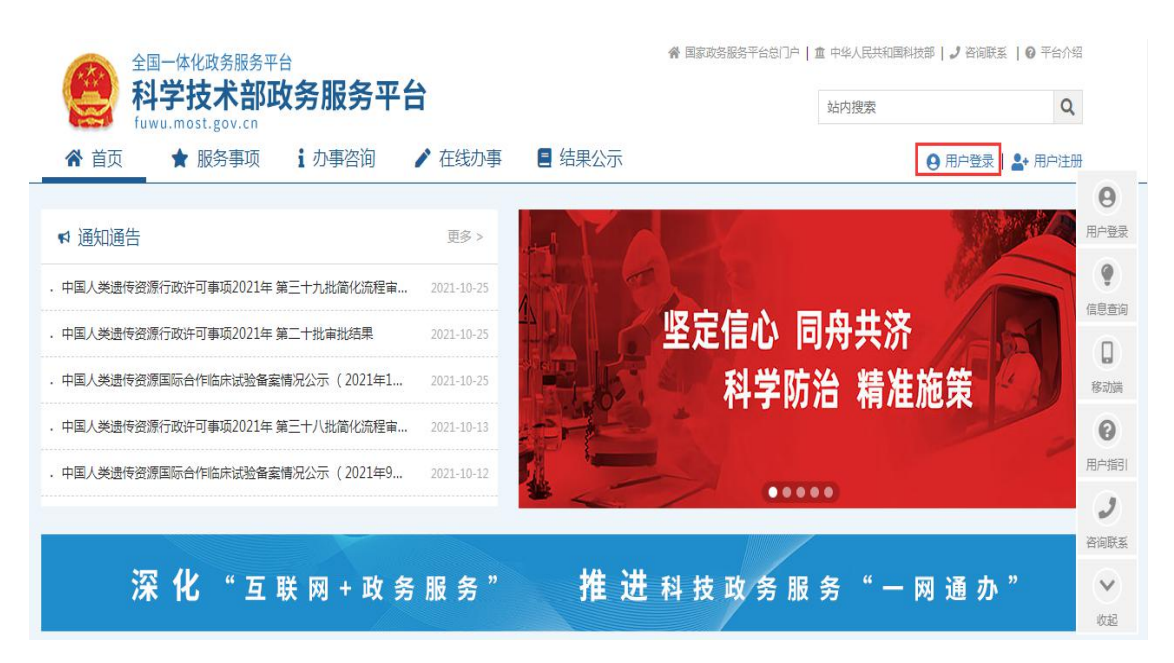

在科技部政务服务平台登录页面选择"法人登录",输入登录
 名、密码、验证码,登录科学技术部政务服务平台。

| 原国家科技计划项目申报中心注册用户均<br>可登录本系统。您注册后,可以及时了解国家 | 自然人登录   | 法人登录     | 二维码登录 |
|--------------------------------------------|---------|----------|-------|
| 科技政策、科技信息、办理科技政务相关业                        | 💄 请输入登  | 录名       | 忘记登录名 |
| 务。如您尚未注册,请您点击"注册",注册<br>信息通过审核后进行登录。       | ☆ 请输入密码 | <b>冯</b> | 忘记密码? |
| 法人用户可以查阅有关信息、申请或办理<br>面向法人的服务事项、并且可以授权有关自然 | 🕴 请输入验证 | 正码       | XXZ   |
| 人用户进行代办。                                   |         | 用户登录     |       |
| 如需授权自然人用户进行代办,请在"在                         |         |          |       |

首次登陆科技部政务服务平台办理业务的机构,需先进行法人实 名认证。

## 二、用户认证

## (一)登陆自法人账号,第一步,点击"在线办事"。

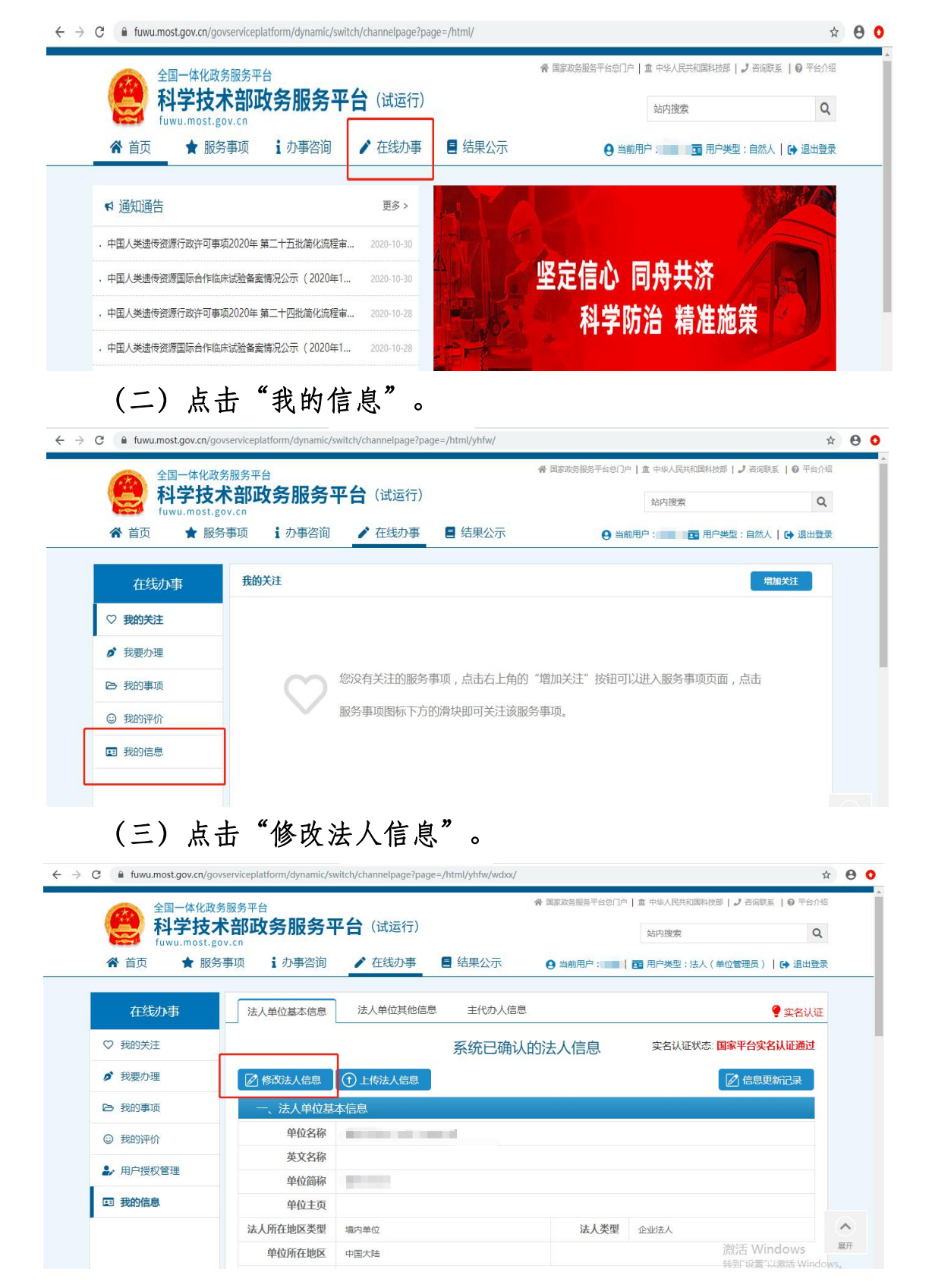

(四)填写法人单位基本信息,法人授权信息,法定代表人信息, 填写完成后保存。

| O fuwu.most.gov.cn/go | vserviceplatform/dynamic/sw | itch/channelpage?page= | /html/yhfw/wdxx/ |                       |                          | ☆          |
|-----------------------|-----------------------------|------------------------|------------------|-----------------------|--------------------------|------------|
| 全国一体化政                | 务服务平台                       |                        |                  | <b>會 国家政务服务平台总门</b> F | 白   盦 中华人民共和国科技部   🤳 咨询联 | 系   🛛 平台介绍 |
|                       | 术部政务服务平                     | 台(试运行)                 |                  |                       | 站内搜索                     | Q          |
| 合 首页 🔶 服务             | §事项 i 办事咨询                  | ▶ 在线办事                 | ■ 结果公示           | 9 当前用户                | 🖬 用户类型:法人(单位管理员)         | ● 退出登录     |
| 在线办事                  | 法人单位基本信息                    | 法人单位其他信息               | 主代办人信息           | L                     |                          | 💡 实名认证     |
| ♡ 我的关注                |                             |                        | 系统已确认            | 的法人信息                 | 实名认证状态:国家平台实             | 名认证通过      |
| ▶ 我要办理                | 保存 取消                       |                        |                  |                       | (記) 信息期                  | ē新记录       |
| ▶ 我的事项                | 一、法人单位基本                    | <b>ķ信息</b>             |                  |                       |                          |            |
| ③ 我的评价                | 带*号的为必填项,且                  | 新填写内容必须真实有效。           | 0                |                       |                          |            |
| ▶ 用户授权管理              | 单位名称                        |                        |                  | *                     | ○、检索                     |            |
|                       | 英文名称                        |                        |                  |                       |                          |            |
| LEI 我的信息              | 单位简称                        | (B) (b) (b)            |                  |                       |                          |            |

(五)系统完成实名认证,我的信息右上角实名认证状态显示 "国家平台实名认证通过"。

| fuwu.most.go                            | <b>卡部政务服务平</b> | 台(试运行)       |        |            | 站内搜索           | Q             |
|-----------------------------------------|----------------|--------------|--------|------------|----------------|---------------|
| ★ 首页 ★ 服务                               | 事项 : 办事咨询      | ▶ 在线办事       | ■ 结果公示 | 9 当前用户 100 | ■ ■ 用户类型:法人(单位 | 管理员)   🕞 退出登录 |
| 在线办事                                    | 法人单位基本信息       | 法人单位其他信息     | 主代办人信息 |            |                | 💡 实名认证        |
| ♡ 我的关注                                  |                |              | 系统已确认  | 的法人信息      | 实名认证状态:国家      | 平台实名认证通过      |
| ▶ 我要办理                                  | 保存 取消          |              |        |            | E              | 」信息更新记录       |
| B 我的事项                                  | 一、法人单位基本       | 信息           |        |            |                |               |
| ③ 我的评价                                  | 带*号的为必填项,且原    | 所填写内容必须真实有效。 |        |            |                |               |
| ▶ 用户授权管理                                | 单位名称           |              |        | *          | ● 检索           |               |
|                                         | 英文名称           |              |        |            |                |               |
| 1 3 3 3 3 3 4 3 4 3 4 4 4 4 4 4 4 4 4 4 | 曲片空砂           | C. M. C. M.  |        |            |                |               |

**实名认证失败:**首先核对填写的信息是否正确,如果所填信息都 正确但是实名认证仍是失败,请上传有关证件照片,进行人工认证。

| 在线办事                                                                                 |                                                                                                    |                                                                  | 法人信                                                 | 息上传                                                                |                        | 🥊 实名认证 |
|--------------------------------------------------------------------------------------|----------------------------------------------------------------------------------------------------|------------------------------------------------------------------|-----------------------------------------------------|--------------------------------------------------------------------|------------------------|--------|
| ♡ 我的关注                                                                               | 返回 提交                                                                                                   |                                                                  |                                                     |                                                                    |                        |        |
| 我要办理                                                                                 | 注意                                                                                                    |                                                                  |                                                     |                                                                    |                        | 0      |
|                                                                                      | 1.清完成所有信息上传后点                                                                                           | 击"提交"按钮。                                                         |                                                     |                                                                    |                        |        |
| ▶ 我的事项                                                                               | 2 加你在空冬寅核期间修改                                                                                           | 了法人相关信息 请言                                                       | 「新上传相关信用                                            | =                                                                  |                        |        |
| <ul> <li>予我的事项</li> <li>③ 我的评价</li> </ul>                                            | 2.如您在实名审核期间修改<br>3.境外单位、港澳台地区单                                                                          | 了法人相关信息,请重<br>位请在"其他资料"                                          | 重新上传相关信息<br>一栏上传相关证                                 | 3。<br>E明材料,予以证明本                                                   | 单位为境外单位或港澳台地区单位。       |        |
| <ul> <li>我的事项</li> <li>我的评价</li> <li>用户授权管理</li> </ul>                               | <ol> <li>2.如您在实名审核期间修改</li> <li>3.境外单位、港澳台地区单</li> <li>4.法定代表人身份证需要同</li> <li>5. 实名认证状态为"已实名</li> </ol> | 了法人相关信息,清重<br>位请在"其他资料"<br>时上传彩色正反面扫<br>认证"、"已审核说                | 重新上传相关信息<br>一栏上传相关词<br>3) 描件并签字、加<br>人证"在此页面即       | 息。<br>E明材料,予以证明本<br>D盖单位公章。<br>只能查看已上传信息。                          | 单位为境外单位或港澳台地区单位。       |        |
| <ul> <li>我的事项</li> <li>我的评价</li> <li>用户授权管理</li> <li>到的信息</li> </ul>                 | 2.如您在卖名审核期间修改<br>3.境外单位、港渡台地区单<br>4.法定代表人号份证需要同<br>5.实名认证状态为"已实名<br>文件类型                                | 了法人相关信息,清雪<br>位请在"其他资料"<br>时上传彩色正反面扫<br>試证"、"已审核证<br>样表展示        | 重新上传相关信题<br>一栏上传相关证<br>3 描件并签字、加<br>人证"在此页面即<br>上传  | 3。<br>E明材料,予以证明本<br>D盖单位公章。<br>只能查看已上传信息。<br>下载查者                  | 单位为境外单位或港澳台地区单位。<br>说明 |        |
| <ul> <li>予我的事项</li> <li>予我的评价</li> <li>矛的评价</li> <li>用一授权管理</li> <li>予約信息</li> </ul> | 2.加您在实名审核期间修改<br>3.境外单位、港澳台地区单<br>4.法定代表人务份证需要同<br>5.实名认证状态为"已实名<br><u>文件类型</u><br>组织机构代码证              | 了法人相关信息,请直<br>位请在"其他资料"<br>时上传彩色正反面扫<br>试证"、、"已审核证<br>样志原示<br>样式 | 重新上传相关信题<br>一栏上传相关证<br>3) 油件并签字、加<br>人证"在此页面即<br>上传 | 3。<br>E明材料,予以证明本<br>D盖单位公童。<br>只能查看已上传信息。<br><b>下载</b> 查者<br>文件未上传 | 单位为境外单位或港澳台地区单位。<br>改明 | _      |

## 三、申报信息填报

## (一) 选择业务办理系统

1.申报单位登录后,查看首页热点服务,点击"国家级科技企业 孵化器认定",进入服务事项列表。

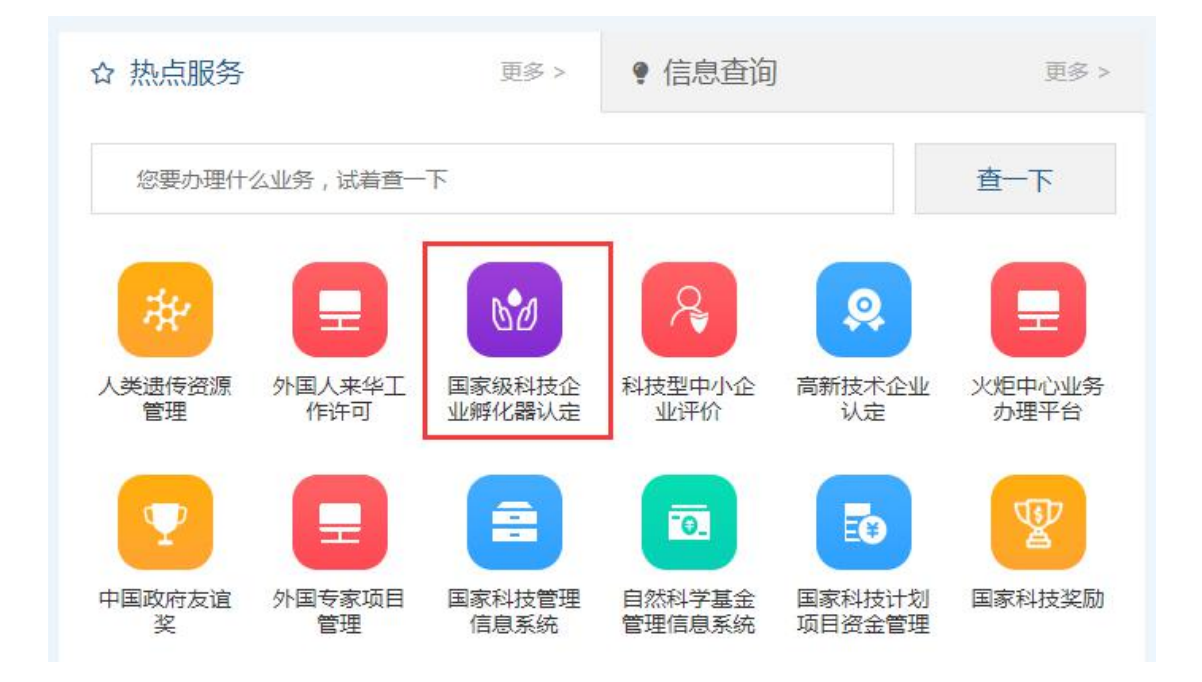

2.在服务事项列表页面,点击"办理入口",进入科技创业孵化 机构信息服务系统。

| ★ 首页 ★ Ⅱ | gov.cn<br>务事项 i | 小事次向 📝 在线小事 🗧 结果公                                        | 页            |                 | ▲ 田内注册       |
|----------|-----------------|----------------------------------------------------------|--------------|-----------------|--------------|
|          |                 |                                                          |              | O TUT SEAR      |              |
| 服务事项     | 全部              |                                                          |              | 您要办理什么业务,试着检索一下 | <b>、 Q</b> 月 |
| 」 按用户 ・  |                 |                                                          | ④ 办理入口       |                 | 1            |
| 按类别      | 60              | 国家级科技企业孵化箭队定<br>主办单位:科技部火炬高技术产业开发中心<br>东西海森:000706006000 | □ 设定依据 ② 申请条 | 件 ◎ 办理材料 🗄 办理流程 | ,联系方式        |
| 按主办单位    |                 |                                                          | ② 常见问题       |                 | ł            |
|          |                 |                                                          |              |                 | Я            |
|          |                 |                                                          |              |                 |              |
|          |                 |                                                          |              |                 | 29           |

(二) 首页

申报机构进入科技创业孵化机构信息服务系统首页,展示创业孵化机构运营主体基本信息,包括:统一社会信用代码、法定代表人、 所属区市,以及运营的孵化器、众创空间、大学科技园列表。

| 🌈 科技企业孵化   | 化服务与管理平台 |                     | き の注頼  |
|------------|----------|---------------------|--------|
| 信息导航       |          |                     |        |
| ■ 首页       |          |                     |        |
| ■ 免税申请管理 > |          | 统一社会信用代码:           |        |
| ■ 认定备案管理 > |          | 法定代表人:              |        |
| ■ 信息変更管理 > |          | 所属区域:               |        |
| ■ 填报进度查询   |          |                     |        |
|            | 孵化器      | 众创空间                | 大学科技园  |
|            |          |                     | (1000) |
|            |          |                     |        |
|            |          |                     |        |
|            |          |                     |        |
| 13         |          | 承办单位:科技部火炬高技术产业开发中心 |        |

## (三) 信息填报

 1. 从左侧菜单进入认定备案管理→国家级科技企业孵化器认定, 展示国家级科技企业孵化器申报列表,页面如图所示:

| 🌈 科技企业孵化                                                                                                    | L服务与管理  | 俚平台   |      |            |            |      | ▲ ● ●注销             |
|----------------------------------------------------------------------------------------------------|---------|-------|------|------------|------------|------|---------------------|
| 信息导航                                                                                                    | 国家级科技企业 | 孵化器申报 |      |            |            |      |                     |
| ■ 首页                                                                                                    |         |       |      |            |            |      |                     |
| ■ 免税申请管理 >                                                                                                    |         |       |      |            |            |      | + 新建国家级科技企业孵化器申报书   |
| ■ 认定备案管理 🗸                                                                                                    | 序号      | 载体名称  | 载体类型 | 创建时间       | 更新时间       | 状态   | 操作                  |
|                                                                                                    | 1       |       | 孵化器  | 2021-09-26 | 2021-10-13 | 已提交  | 查看 打印材料 打印孵化企业材料    |
| Impossion in the second second sec | 2       |       | 孵化器  | 2021-09-29 | 2021-09-29 | 正在填写 | 修改 查看 打印材料 打印孵化企业材料 |
| 认定                                                                                                    | 3       |       | 孵化器  | 2021-08-23 | 2021-09-29 | 正在填写 | 修改 查看 打印材料 打印孵化企业材料 |
| ■ 众创空问国家备案                                                                                                    |         |       |      |            |            |      |                     |
| ■ 信息变更管理 >                                                                                                    |         |       |      |            |            |      |                     |
| ■ 填报 <u>进度查询</u>                                                                                                    |         |       |      |            |            |      |                     |

2. 点击右上角"+新建国家级科技企业孵化器申报书"。

| ₩ 科技企业孵化    | と服务与管H  | 理平台   |      |            |            |      | ۵                   |
|-------------|---------|-------|------|------------|------------|------|---------------------|
| 信息导航        | 国家级科技企业 | 孵化器申报 |      |            |            |      |                     |
| ■ 首页        |         |       |      |            |            |      |                     |
| ■ 免税申请管理 >  |         |       |      |            |            |      | +新建国家级科技企业孵化器申报书    |
| ■ 认定备案管理 ∨  | 序号      | 载体名称  | 载体类型 | 创建时间       | 更新时间       | 状态   | 操作                  |
|             | 1       |       | 孵化器  | 2021-09-26 | 2021-10-13 | 已提交  | 查看 打印材料 打印孵化企业材料    |
| ■国家取科技正型期代器 | 2       |       | 孵化器  | 2021-09-29 | 2021-09-29 | 正在填写 | 修改 查看 打印材料 打印孵化企业材料 |
| 认定          | 3       |       | 孵化器  | 2021-08-23 | 2021-09-29 | 正在填写 | 修改 查看 打印材料 打印孵化企业材料 |
| ■ 众创空间国家备案  |         |       |      |            |            |      |                     |
| ■ 信息変更管理 >  |         |       |      |            |            |      |                     |
| ■ 填报进度查询    |         |       |      |            |            |      |                     |
|             |         |       |      |            |            |      |                     |
|             |         |       |      |            |            |      |                     |
|             |         |       |      |            |            |      |                     |

| 🌈 科技企业孵化     | Ł服务与管H  | 里平台   |     |                     |   | ▲ ● 注销                                |
|--------------|---------|-------|-----|---------------------|---|---------------------------------------|
| 信息导航         | 国家级科技企业 | 例化器申报 |     |                     |   |                                       |
| ■ 首页         |         |       |     |                     |   |                                       |
| ■ 免税申请管理 >   |         |       |     |                     |   | + 新建国家级科技企业期化器中级书                     |
| ■ 认定备案管理 🖌   | 序号      | 载体名称  | 52  | 请选择需要填报的孵化器         | х | 操作                                    |
| ■ 国家级科技企业孵化器 | 2       |       | 孵化器 | (本)4:12(()/)99      |   | 章 打印材料 打印辦化企业材料<br>改 查看 打印材料 打印孵化企业材料 |
| 认定           | 3       |       | 孵化器 | PROD-FITTURE        | _ | 文 查看 打印材料 打印期化企业材料                    |
| ■ 众创空问国家备案   |         |       |     | With                |   |                                       |
| ■ 信息変更管理 >   |         |       |     |                     |   |                                       |
| ■ 填报进度查询     |         |       |     |                     |   |                                       |
|              |         |       |     |                     |   |                                       |
|              |         |       |     |                     |   |                                       |
|              |         |       |     |                     |   |                                       |
|              |         |       |     |                     |   |                                       |
|              |         |       |     |                     |   |                                       |
|              |         |       |     | 承办单位:科技部次但高技术产业开发中心 |   | Į                                     |

3. 根据实际情况选择孵化器,进入填报页面。

4. 进入填报页面后, 阅读填报说明。

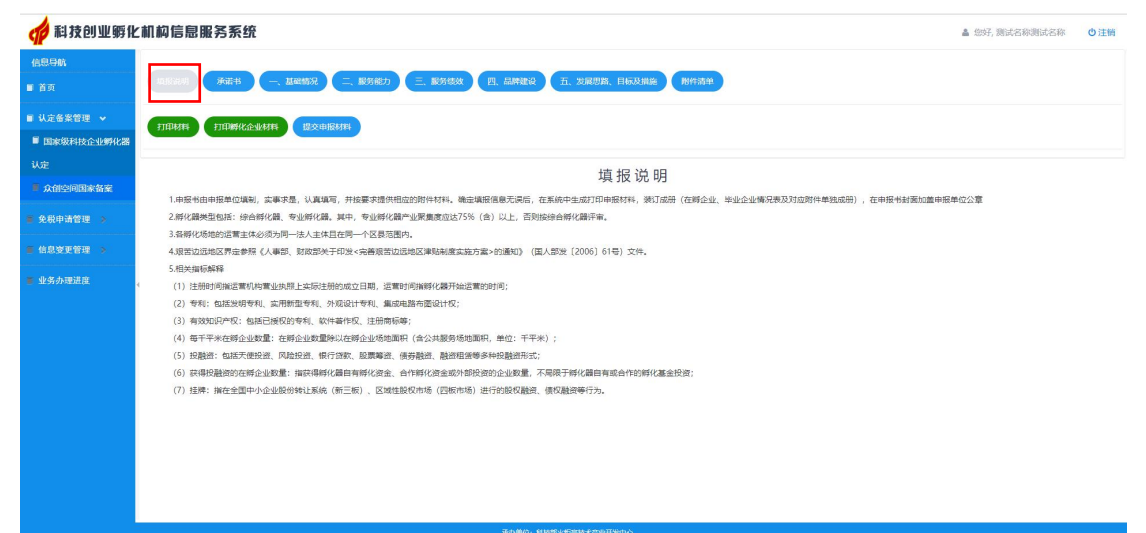

## 5. 下载承诺书模板,填写、签字及盖章后,上传至系统。

| <b>们</b> 科技创业孵化 | 前約信息服务系统                                                                 | ▲ 您好, 测试名称测试名称 | の注销 |
|-----------------|--------------------------------------------------------------------------|----------------|-----|
| 信息导航            |                                                                          |                |     |
| ■ 首页            |                                                                          |                |     |
| ■ 认定备案管理 ◆      |                                                                          |                |     |
| ■ 国家级科技企业孵化器    |                                                                          |                |     |
| 认定              | 承诺书 《点本下级外部书段版》(点本上级                                                     |                |     |
| 众创空问国家备案        |                                                                          |                |     |
| ● 免税申请管理 >      | 我单位在中报2021年夏国家级科技企业弱化赢期间,所编级内容和建立材料真实、准确,若编报先实或违反规定,愿负全部责任,并承担由此产生的一切后果。 |                |     |
| = 6.532973 >    |                                                                          |                |     |
| 业务办理进度          | 地形角(7)(建置)                                                               |                |     |
|                 | 单位负责人(签字):                                                               |                |     |
|                 | 年 月 日                                                                    |                |     |
|                 |                                                                          |                |     |
|                 |                                                                          |                |     |
|                 |                                                                          |                |     |
|                 |                                                                          |                |     |
|                 |                                                                          |                |     |
|                 |                                                                          |                |     |
|                 |                                                                          |                |     |
|                 | 承认中位:科技团动和产业并发中心                                                         |                |     |

6. 填报信息、上传附件

按照表单要求填写企业用户的基本情况;服务能力;服务绩效; 品牌建设发展思路、目标及措施,并上传相应附件材料。每填完一张 表单需点击"保存"。

| LAIS                                                                        | 説明                                                                                                    | 5部の 三、酸等体数 四、品牌                                              | P建设 五、发展思路、目标及措施                 | 期件清      |       |           |  |
|-----------------------------------------------------------------------------|----------------------------------------------------------------------------------------------------|--------------------------------------------------------------|----------------------------------|----------|-------|-----------|--|
| i管理 > (111                                                                  |                                                                                                    | · <b>办由报材</b> 和                                              |                                  |          |       |           |  |
| 彩管理 🖌                                                                       |                                                                                                    |                                                              |                                  |          |       |           |  |
| 科技企业孵化器                                                                     |                                                                                                    |                                                              | 一、基本情况                           |          |       |           |  |
|                                                                             |                                                                                                    |                                                              |                                  |          |       |           |  |
| 可国家备案                                                                       | 题化型女物.                                                                                                    |                                                              |                                  |          |       |           |  |
| 管理 >                                                                        | 新代品合称:                                                                                                    |                                                              | 統—4                              | +会信用代码:  | 请输入   |           |  |
| <b>在</b> 询                                                                  | 注册时间:                                                                                                    | 请输入                                                          |                                  | 运营时间:    | 诸绝入   |           |  |
|                                                                             | 法人代表:                                                                                                    |                                                              | 1 <u>±00</u> 3                   | 全 (万元) : | 0.0   |           |  |
|                                                                             | 注册地址:                                                                                                    |                                                              |                                  |          |       |           |  |
|                                                                             | 机构性质: 4                                                                                                    | 事业单位○ 国有企业○ 民营企业○ 非                                          | 其他 〇                             |          |       |           |  |
|                                                                             | 类型: 《                                                                                                    | 专业〇 综合〇                                                      | 是否属于                             | 夏苦边远地区:  | 是〇 否〇 |           |  |
|                                                                             | 夏丕据祥业 伝统計数据・2                                                                                                 | 2019年 - 2020年 -                                              |                                  |          |       |           |  |
| 技企业孵化服务                                                                     | 3与管理平台                                                                                                    | <b>第15年位。</b> 料は面が43                                         | new addarfo                      |          |       |           |  |
| 技企业孵化服务                                                                     | 5与管理平台                                                                                                    | ●小中心: 料は面がG3                                                 | 100 - 101 2 TU                   |          |       |           |  |
| 技企业孵化服养<br><sup>新建 →</sup>                                                  | 5与管理平台                                                                                                    | 単 <b>かゆ心: 料</b> 技置(x43)                                      |                                  |          |       | Rive and  |  |
| 技企业孵化服≸<br>#щ →<br>#щ →                                                     | 5与管理平台                                                                                                    | 単かゆ位: 料技置X43                                                 |                                  |          |       | River and |  |
| <u>技企业</u> 孵化服务<br><sup>管理</sup> →<br><sup>管理</sup> →                       | 5与管理平台                                                                                                    | <b>単小中心</b> : 料技置X43                                         |                                  |          |       | R-re-st.  |  |
| <b>技企业孵化服</b><br><sup> 密理</sup> →<br><sup> 管理</sup> →<br><sup> 対企业孵化器</sup> | 5 <b>与管理平台</b><br>附件1-1 (请上传,pdf格式文                                                                           | #かゆ位: #HEEK463<br>:(件! )                                     |                                  |          |       |           |  |
| 技企业孵化服务<br>管理 →<br>管理 →<br>时这企业孵化器                                          | 5 <b>5管理平台</b><br>附件1-1 (请上传,pdf格式文<br>一、运营机构法人营业小研复印件                                                        | ####@_################################                       | 点击上传                             |          |       | No.       |  |
|                                                                             | 5 <b>5管理平台</b><br>附件1-1(请上传,pdf格式文<br>一、运营机构法人营业从照复印件<br>二、例化器运营机构设置与新能的                                      | ##5#40;#####449<br>(件!)<br>相关文件复印件                           | 点击上传                             |          |       | Rive at   |  |
| 技企业孵化服≸<br>管理 →<br>裕理 →<br>裕企业孵化器<br>電家备案<br>管理 →                           | 5 <b>与管理平台</b><br>附件1-1 (请上传.pdf格式文<br>一、运营机构法人营业内感复印件<br>二、孵化器运营机构设置与职能的<br>三、孵化器企业入孵条件及企业毕                  | #か#心 ####X43<br>(件!)<br>相关文件類印件<br>业条件的相关文件類印件               | 点击上传<br>点击上传<br>点击上传             |          |       |           |  |
| <b>技企业孵化服</b><br>管理 ><br>管理 マ<br>樹本业孵化器<br>管理 3<br>音理 3<br>音理 3             | 5 与管理平台<br>附件1-1 (请上传.pdf格式文<br>一、运营和场法人营业外感复印件<br>二、孵化器运营机构设置与职能的<br>三、孵化器企业入孵条件及企业毕<br>四、孵化器2019年、2020年火158 | #かかゆ心 #18世頭久4日3<br>(件!)<br>相关文件数印件<br>业条件的相关文件数印件<br>先计基本情况表 | /点出上传<br>/点出上传<br>/点击上传<br>/点击上传 |          |       |           |  |

请完整填写申报信息,并按照要求扫描和上传相关附件文件,信 息填报不完整将不能保存。 7. 查看附件

申报机构可在"附件清单"中查看上传的附件是否齐全,若有缺漏,可在本页面进行附件上传。对于不能在本页进行上传的附件,需 在前述表单中进行上传。

| 📫 科技企业孵      | 化服务 | 与管理平台                            |                 | の注销 |
|--------------|-----|----------------------------------|-----------------|-----|
| 信息导航<br>■ 首页 | 填报读 | 明一、基础情况一二、服务能力一三、服务结效一四、品牌建设一五、大 | 发展思路、目标及措施 附件清单 | ĺ   |
| ■ 免税申请管理 >   | TED | 排 打印解化企业材料 · 提交申服材料              |                 |     |
| ■ 认定备案管理 ¥   | -   |                                  |                 | -   |
| ■ 国家级科技企业孵化器 |     | 附件                               | 清单              |     |
| 认定           |     |                                  |                 | - 1 |
| ■ 众创空间国家备案   | <   | 附件1-1                            |                 |     |
| ■ 信息変更管理 >   |     | 一、运营机构法人营业执照复印件                  | 点击上传            |     |
| ■ 填报进度查询     |     | 二、孵化器运营机构设置与职能的相关文件复印件           | 点击上传            |     |
|              |     | 三、孵化器企业入孵条件及企业毕业条件的相关文件复印件       | 点击上传            |     |
|              |     | 四、孵化器2019年、2020年年火炬统计基本情况表       | 点击上传            |     |
|              |     | 附件1-2 孵化场地情况                     |                 | 1   |
| l.           |     | 承办单位:科技部火炬高技术产业开发中心              | S.              |     |

## (四) 生成申报书

申报机构确认申报信息准确并完整填报后,可点击"下载申报书"和"下载生成在孵/毕业企业材料"。

| 🌈 科技企业孵      | 化服务与管理平台                                             |    | ●注销 |
|--------------|------------------------------------------------------|----|-----|
| 信息导航         |                                                      |    |     |
| ■ 首页         | (本版設明) 一、結結構成 二、服労能力 三、服労能效 四、品牌建設 五、均原思路、目标及指能 附件清单 |    |     |
| ■ 认定备紧管理 👻   | THENDRAM THEOREMAN                                   |    |     |
| ■ 国家级科技企业孵化器 |                                                      |    |     |
| i)E          | 受理部门                                                 |    |     |
| ■ 众创空间国家备案   |                                                      |    |     |
| ● 免税申请管理 💿   | 诸先打印时料,临时无限后提交!                                      |    |     |
| ■ 信息变更管理 🔹   | 受理机构: 一语这择                                           |    |     |
| ■ 业务办理进度     |                                                      |    |     |
|              |                                                      | 提交 |     |
|              |                                                      |    |     |
|              |                                                      |    |     |
|              |                                                      |    |     |

申报材料每页含有"版本号"水印,下载后如发现填报信息有误, 可返回填报页面进行修改,再次下载申报材料,每次生成的申报材料 版本号均不同。

#### (五) 提交申报书

申报机构确认填报信息和附件材料准确无误后,点击"提交申报 材料",选择受理机构,点击"提交"。完成国家级科技企业孵化器 申报材料填报。

| 🌈 科技企业孵                                              | 化服务与管理平台                                                                                                    |
|------------------------------------------------------|----------------------------------------------------------------------------------------------------|
| 信息导航<br>■ 首页                                         | 「 私 認 教 和 一 、 私 私 物 兄 一 、 服 労 紙 文 一 三 、 服 労 紙 文 一 三 、 服 労 紙 文 一 三 、 服 労 紙 文 田 、 品 林 地 訳 一 五 、 文 展 思 教 . 日 有 み 提 施 ( 附 件 語 单 |
| ■ 认定备案管理 ~<br>■ 国家级科技企业孵化器                           | TIEDASSA ETENNISHKA <u>G-NA-SASA</u>                                                                                        |
| 认定<br>▲ 众创空间国家备案                                     | 受理部门                                                                                                    |
| <ul> <li>免税申请管理 &gt;</li> <li>信息交更管理 &gt;</li> </ul> | (余元)1018特4, 核对无观后提交!<br>受理机构: ──流送早 *                                                                                       |
| ■ 业务办理进度                                             | 殿文                                                                                                    |
|                                                      |                                                                                                    |
|                                                      | 第台周府: 對林園林電品時末作品用用中心)                                                                                                    |
|                                                      | 400402 - 4020-020120-120120-120                                                                                             |

## 四、关于申报材料

申报机构确认填报信息及附件文件准确无误后,可以下载打印申 报书,按照要求将《科技企业孵化器申报书》和《在孵/毕业企业材 料》分册装订并报送。申报单位须保证信息系统中填报的信息和上报 的纸质版申报材料内容一致,且申报材料每页的版本号相同。

# 科技创业孵化机构信息服务系统 国家级科技企业孵化器申报 管理部门操作手册

## 一、用户登录

#### (一)关于账号密码

科技创业孵化机构信息服务系统管理框架按行政区划级别,实施 逐级管理。省级管理员为各省、自治区、直辖市及计划单列市科技厅 (委、局)和新疆生产建设兵团科技局,各省级管理员可根据本地区 实际情况决定是否分配市级管理员账号实行逐级管理。

省级管理员登录科技创业孵化机构信息服务系统的用户名和密码与免税资格审核系统一致(以"fhjg"开头)。市级管理员账号由省级管理员负责创建分配。

(二) 登录

管理部门访问科技创业孵化机构信息服务系统统一身份认证与 单点登录(https://tyrz.chinatorch.org.cn/hjismp/a/login#fhqqy),选择 管理部门页面登录。

| 科学技术部火炬离<br>Torch High Technology Industry Develop | 高技术产业开发中心<br>pment Center,Ministry of Science&Technology |  |
|----------------------------------------------------|----------------------------------------------------------|--|
|                                                    | 申报机构                                                     |  |
| 统一身份认证                                             | ▲ 登录名                                                    |  |
| 与单点登录平台                                            |                                                          |  |
| 科技创业孵化机构信息服务系统                                     | 受录                                                       |  |
| 推荐使用360极速浏览器、360安全浏览<br>会 11技术支持                   | 応器和谷歌浏览器登录系统办理业务 新点由查看                                   |  |

## 二、管理员管理

省级管理员可在从左侧菜单进入部门管理页面,创建市级管理员 账号。

| 📫 科技创业孵化   | 上机构信息服务系统  |      |     |      | ▲ 您好,浙江省认定机构办公室 ◎注销                  |
|------------|------------|------|-----|------|--------------------------------------|
| 信息导航       | 机构观察       |      |     |      |                                      |
| ■ 信息変更管理 > |            |      |     |      |                                      |
| ■ 运营主体信息交更 | 删除机构成功     |      |     |      | ×                                    |
| ■ 载体信息变更   | 机构名称       | 归属区域 |     | 管辖区域 | 操作                                   |
|            | 浙江省认定机构办公室 | 浙江省  | 浙江省 |      | 用户添加修改删除                             |
| 免税申请管理 >   | 杭州市科技管理部门  | 杭州市  | 杭州市 |      | 用户添加 修改 删除                           |
| 孵化器申报管理 >  |            |      |     | a a  | 上一页 1 下一页 # 第1页 / 每页显示 30 × 条, 共 2 条 |
| ▲ 机构管理 >   |            |      |     |      |                                      |
| ○ 部门管理     |            |      |     |      |                                      |
|            | 1          |      |     |      |                                      |
|            |            |      |     |      |                                      |
|            |            |      |     |      |                                      |
|            |            |      |     |      |                                      |
|            |            |      |     |      |                                      |
|            |            |      |     |      |                                      |
|            |            |      |     |      |                                      |

(一) 点击机构添加,并输入市级管理机构名称。

| 前 科技创业孵化   | 之机构信息 | 服务系统      |   |       |        |    | ▲ 您好,浙江省认定机构办公室 | の注销 |
|------------|-------|-----------|---|-------|--------|----|-----------------|-----|
| 信息导航       | 机构列表  | 814938.to |   |       |        |    |                 |     |
| ■ 信息安更管理 > | 1     |           |   |       |        |    |                 |     |
| ■ 运营主体信息变更 |       | 机构名称      | • | 角色名称  | 會級科技部门 | Ψ. |                 |     |
| ■ 载体信息改更   |       | 归属区域      | ٩ | 管辖区域  |        | Q  |                 |     |
| 免积中请管理 >   |       |           |   | 保存 返回 |        |    |                 |     |
| 孵化器申报管理 >  |       |           |   |       |        |    |                 |     |
| 1.机构管理 >   |       |           |   |       |        |    |                 |     |
| ○ 部门管理     |       |           |   |       |        |    |                 |     |
|            | 4     |           |   |       |        |    |                 |     |
|            |       |           |   |       |        |    |                 |     |
|            |       |           |   |       |        |    |                 |     |
|            |       |           |   |       |        |    |                 |     |
|            |       |           |   |       |        |    |                 |     |
|            |       |           |   |       |        |    |                 |     |

(二)选择市级管理员"所属区域"和"管辖区域"后点击"保存"。点击"机构列表"返回部门管理页面可查看管理员创建情况。

| 🌈 科技创业孵化   | 2.机构信息服务系统                                                                                                    |   |                                                               |                                                                                                    |                                                                                                    |                                                                                                    | ▲ 物好,浙江省认定机构办公室                                                                                                    | の注销 |
|------------|----------------------------------------------------------------------------------------------------|---|---------------------------------------------------------------|----------------------------------------------------------------------------------------------------|----------------------------------------------------------------------------------------------------|----------------------------------------------------------------------------------------------------|----------------------------------------------------------------------------------------------------|-----|
| 信息导航       | 机构列频 机构添加                                                                                                    |   |                                                               |                                                                                                    |                                                                                                    |                                                                                                    |                                                                                                    |     |
| ■ 信息安更管理 > |                                                                                                    |   | -                                                             |                                                                                                    |                                                                                                    |                                                                                                    |                                                                                                    |     |
| ■ 运营主体信息变更 | 机构名称                                                                                                    |   | 选择区域                                                          | ×                                                                                                    | 角色名称:                                                                                                    | Ψ                                                                                                    |                                                                                                    |     |
| ■ 载休信息变更   | 但屬区域                                                                                                    | ٩ | 关键字: 注                                                        | C 2                                                                                                    | 管辖区域                                                                                                    | ٩                                                                                                    |                                                                                                    |     |
| 免税申请管理 >   |                                                                                                    |   |                                                               | 1                                                                                                    |                                                                                                    |                                                                                                    |                                                                                                    |     |
| 孵化器申报管理 >  |                                                                                                    |   | <ul> <li>○ □ 湯州市</li> <li>○ □ 湯米市</li> <li>○ □ 金谷市</li> </ul> |                                                                                                    |                                                                                                    |                                                                                                    |                                                                                                    |     |
| ▲ 机构管理 >   |                                                                                                    |   |                                                               |                                                                                                    |                                                                                                    |                                                                                                    |                                                                                                    |     |
| ◎ 部门管理     |                                                                                                    |   | -〇 ]] 読水市                                                     |                                                                                                    |                                                                                                    |                                                                                                    |                                                                                                    |     |
|            | <                                                                                                    |   |                                                               |                                                                                                    |                                                                                                    |                                                                                                    |                                                                                                    |     |
|            |                                                                                                    |   |                                                               |                                                                                                    |                                                                                                    |                                                                                                    |                                                                                                    |     |
|            |                                                                                                    |   | 構造                                                            | 【】】                                                                                                    |                                                                                                    |                                                                                                    |                                                                                                    |     |
|            |                                                                                                    |   |                                                               |                                                                                                    |                                                                                                    |                                                                                                    |                                                                                                    |     |
|            |                                                                                                    |   |                                                               |                                                                                                    |                                                                                                    |                                                                                                    |                                                                                                    |     |
|            |                                                                                                    |   |                                                               |                                                                                                    |                                                                                                    |                                                                                                    |                                                                                                    |     |
|            |                                                                                                    |   |                                                               |                                                                                                    |                                                                                                    |                                                                                                    |                                                                                                    |     |
|            |                                                                                                    |   |                                                               |                                                                                                    |                                                                                                    |                                                                                                    |                                                                                                    |     |
|            | <ul> <li>新技会UUU9FIL</li> <li>会会要要要</li> <li>公会要要要</li> <li>公式生体会会要</li> <li>会会要要要</li> <li>会会要要要</li> <li>会会要要要</li> <li>会会要要要</li> <li>会会要要要</li> <li>会会要要要</li> <li>会会要要要</li> <li>会会要要要</li> <li>会会要要要</li> <li>会会要要</li> <li>会会要</li> <li>会会要</li> <li>会会要</li> <li>会会要</li> <li>会会要</li> <li>会会要</li> <li>会会要</li> <li>会会要</li> <li>会会要</li> <li>会会要</li> <li>会会要</li> <li>会会要</li> <li>会会</li> <li>会会&lt;</li></ul> |   | 和技会UUUUUUUUUUUUUUUUUUUUUUUUUUUUUUUUUUUU                       | Attouwset       Attouse         Attouse       Attouse         Attouse       Attouse <t< th=""><th>Pickak         Pickak         Pickak</th><th>Pickedw         Pickedw         <td< th=""><th>Pickark   Pickark   Pickark</th><th></th></td<></th></t<> | Pickak         Pickak         Pickak | Pickedw         Pickedw         Pickedw <td< th=""><th>Pickark   Pickark   Pickark</th><th></th></td<> | Pickark   Pickark   Pickark |     |

## 三、国家级科技企业孵化器申报管理

## (一) 孵化器申报受理

管理部门从左侧菜单进入孵化器申报管理→孵化器申报受理,进 入孵化器申报受理页面。

1.查询申报机构

管理部门可通过机构名称、状态进行查询申报机构情况。

| 📫 科技企业孵化    | 化服务与管理    | 平台      |      |        |            | ▲ £937,   | の注領                 |
|-------------|-----------|---------|------|--------|------------|-----------|---------------------|
| 信息导航        | 孵化器中报受理列表 |         |      |        |            |           |                     |
| ■ 信息変更管理 >  | 发送后生效     |         |      |        |            |           |                     |
| 免税申请管理      | ∕\$\$\$₩  | 请输入机构名称 | 全部状态 | * Q.查询 |            |           |                     |
| 众创空间申报管理 🔹  | □ 序号      | 机构名称    |      | 所鳳区城   | 申报时间       | 状态        | 操作                  |
|             | 0 1       |         |      |        | 2021-11-02 | 待处理       | 查看申报材料   受理         |
| 孵化器申报管理 🖌   |           |         |      |        | * ±5       | 1 下一页 > 第 | 1页/每页显示 30 + 条, 共1条 |
| ■ 孵化器中报受理   |           |         |      |        |            |           |                     |
| ■ 孵化器中报评审 。 |           |         |      |        |            |           |                     |
| ● 孵化器推荐     |           |         |      |        |            |           |                     |
| 第化器申报材料查询   |           |         |      |        |            |           |                     |
| ▲ 机构管理 →    |           |         |      |        |            |           |                     |

2.查看申报材料

点击机构名称,或点击操作栏"查看申报材料",进入国家级科 技企业孵化器申报书查看界面。

| 息导航                                                                                                    | 四七级部位来由超过                                                                                                    | <b>斜带间</b>                 |                                             |                                                                                                    |     |     |       |
|----------------------------------------------------------------------------------------------------|----------------------------------------------------------------------------------------------------|----------------------------|---------------------------------------------|----------------------------------------------------------------------------------------------------|-----|-----|-------|
| 自息变更管理 🔹                                                                                                 | 1010/06/2110/001210/07/2                                                                                                    |                            |                                             |                                                                                                    |     |     |       |
| も税申请管理 💊                                                                                                 | 请选择区市                                                                                                    | * 请输入申报年份全部                | * 孵化器名称:                                    |                                                                                                    |     |     |       |
| 2创空间申报管理 👂                                                                                               | Q查询                                                                                                    | € 亜置                       |                                             |                                                                                                    |     |     |       |
| 牌化器申报管理 🖌                                                                                                | 序号                                                                                                    | 机构名称                       | 所属区域                                        | 申报时间                                                                                                    | 环节  | 状态  | 操作    |
|                                                                                                    | 1                                                                                                    |                            |                                             | 2021-10-12                                                                                                    | 评审  | 待处理 | 查看申报材 |
| 孵化器甲报受埋                                                                                                  | 2                                                                                                    |                            | Citera I.                                   | 2021-11-02                                                                                                    | 受理  | 待处理 | 查看申报材 |
| 孵化器申报评审                                                                                                  | e 3 (min)                                                                                                    |                            | 10000                                       | 2021-10-20                                                                                                    | 推荐  | 待处理 | 查看申报材 |
| 孵化器推荐                                                                                                    | 4                                                                                                    |                            |                                             | 2020-10-28                                                                                                    | 推荐  | 待处理 | 查看申报材 |
| and all and the desired states of the set                                                                | 5                                                                                                    |                            | 1000                                        | 2021-10-12                                                                                                    | 待推荐 | 待处理 | 查看申报材 |
| 打印材料   打印孵化企                                                                                             | 2业材料                                                                                                    |                            |                                             |                                                                                                    |     |     |       |
| 打印材料   打印孵化3                                                                                             | 4144173                                                                                                    |                            |                                             |                                                                                                    |     |     |       |
| 打印材料   打印牌化金<br>一、基本情况<br>孵化器名称<br>运营机构名称                                                                |                                                                                                    |                            | 统一社会信用代码                                    |                                                                                                    |     |     |       |
| 打印材料   打印孵化金<br>一、基本情况<br>孵化器名称<br>运营机均名称<br>注册时间                                                        |                                                                                                    | -10-29                     | 統一社会信用代码<br>运营时间                            | 2021-10-12                                                                                                    |     |     |       |
| 打印材料   打印開化盒<br>一、基本情况<br>孵化器名称<br>运营机均名称<br>注册时间<br>法人代表                                                | 2021                                                                                                    | -10-29                     | 统一社会信用代码<br>运营时间<br>注册资金 (万元)               | 2021-10-12                                                                                                    |     |     |       |
| 打印材料 打印制化。<br>一、基本情况<br>孵化器名称<br>运营机均名称<br>注册时间<br>法人代表<br>注册地址                                          | 2021                                                                                                    | -10-29                     | 统一社会信用代码<br>运营时间<br>注册资金 (万元)               | 2021-10-12                                                                                                    |     |     |       |
|                                                                                                    | SUK5114<br>2021<br>単址/<br>単址/                                                                                                    | -10-29<br>单位               | 统一社会信用代码<br>运置时间<br>注册资金 (万元)               | 2021-10-12                                                                                                    |     |     |       |
|                                                                                                    | NW材料<br>2021<br>単小小<br>単小小<br>を少い                                                                                                    | -10-29<br>单位               | 统一社会信用代码<br>运营时间<br>注册资金 (万元)<br>是否属于观告边远地区 | 2021-10-12<br>否                                                                                                    |     |     |       |
| 打日時料 打日時料化器 ( 一、基本環況  「一、基本環況 「 「、基本環況 「 「化器  な称 」 注册時间  注册時间  注册時間  、 、 、 、 、 、 、 、 、 、 、 、 、 、 、 、 、 、 | NUM14<br>2021<br>第44<br>年少少<br>に計数週                                                                                                    | -10-29<br>种位               | 统一社会信用代码<br>运营时间<br>注册资金 (万元)<br>是否属于模古边远地区 | 2021-10-12<br>香                                                                                                    |     |     |       |
|                                                                                                    | NU材料<br>2021<br>事业/<br>专业<br>计数据                                                                                                    | -10-29<br>单位<br><i>职务</i>  | 统一社会信用代码<br>运营时间<br>注册资金 (万元)<br>是否属于项苦边远地区 | 2021-10-12<br>西<br>联系电话                                                                                                 |     |     |       |
|                                                                                                    | SW6744<br>2021<br>第2021<br>第<br>第<br>第<br>第<br>第<br>第<br>第<br>第<br>第<br>第<br>第<br>第<br>第<br>第<br>第<br>第<br>第<br>第<br>第 | -10-29<br>单位<br>即务<br>圆定电话 | 统一社会信用代码<br>运营时间<br>注册资金(万元)<br>是否属于预苦边远地区  | 2021-10-12<br>2021-10-12<br>百<br>百<br>王<br>王<br>王<br>王<br>王<br>王<br>王<br>王<br>王<br>王<br>王<br>王<br>王<br>王<br>王<br>王<br>王 |     |     |       |

通讯地址

3.受理

选择确定受理的申报机构,点击操作栏"受理",出现受理意见 填写窗口,填写受理意见,选择受理意向(通过、退回上一步),点 击"保存"。

|                                                                                                    | 防公室        |
|----------------------------------------------------------------------------------------------------|------------|
| Ale SETE 3 )<br>Re RATE 3 )<br>Re RATE 3 )<br>Re RATE 3 )<br>Re RATE 3 )<br>Re RATE 3 )<br>Re RATE 3 )<br>Re RATE 3 )<br>Re RATE 3 )<br>Re RATE 3 )<br>Re RATE 3 )<br>Re RATE 3 )<br>Re RATE 3 )<br>RE RATE 3 )<br>RE |            |
| Rt # 21 1       #200 WEALWERR WERE WERE WERE WERE WERE WERE WERE                                                                                                    |            |
| R2日1日2日11日<br>R2日1日2日11日<br>R2日1日2日11日<br>R2日1日2日11日<br>R2日1日2日1日<br>R2日1日2日1日<br>R2日1日1日<br>R2日1日1日1日<br>R2日1日1日<br>R2日1日1日1日<br>R2日1日1日1日<br>R2日1日1日1日1日1日<br>R2日1日1日1日1日1日1日1日1日1日1日1日1日1日1日1日1日1日1日1                                                                                                    |            |
| NA 40 40 52 7<br>NA 40 40 52 7<br>NA 40 40 52 7<br>NA 40 50 50 H HA 60<br>受理意见                                                                                                    | ME         |
| *2-2-2 1 下日: 副初(49839<br>#2899<br>#2899<br>#299<br>#29<br>#2                                                                                                    | <i>是</i> 理 |
| ************************************                                                                                                    | 30 * 条. 共  |
| R2#12411#184<br>P2理意见<br>受理意见<br>・<br>少理信息<br>・<br>处理时间:<br>意见具体内容:<br>」<br>、<br>、<br>、<br>、<br>、<br>、<br>、<br>、<br>、<br>、<br>、<br>、<br>、                                                                                                    |            |
| ###<br>受理意见<br>受理意见<br><u>● 处理信息</u><br>处理部门:<br>意见具体内容:<br>」<br>」<br>」<br>」<br>」<br>」<br>」<br>」<br>」<br>」<br>」<br>」<br>」                                                                                                    |            |
| ##<br>受理意见<br>受理意见<br>● <u>处理信息</u><br>处理部门:                                                                                                    |            |
| 受理意见<br>受理意见<br>● <u>处理信息</u><br>处理部门:<br>                                                                                                    |            |
| 受理意见<br>受理意见                                                                                                    |            |
| 受理意见           少理信息           处理的1:           处理的1:           处理的1:           愈见具体内容:                                                                                                    |            |
| 处理信息       处理部门:       处理部门:       处理部门:         愈见具体内容:                                                                                                    |            |
| ■ 处理信息<br>处理部门:                                                                                                    |            |
| 处理部门: <b>处理</b> 部门: <b>处理</b> (力): <b>放理</b> (力):          意向:          待处理         〔             〕         〔                                                                                                    |            |
| <b>处理</b> 約1: <b>处理</b> 約1: <b>处理</b> 約1: <b>处理 处理</b> 的间:           意向:           待处理           〈<br>〈                                                                                                    |            |
| ・                                                                                                    |            |
| 意见具体内容:<br>通过<br>退回上一步                                                                                                    |            |
| 意见以與(本内容:<br>通过<br>退回上一步                                                                                                    |            |
|                                                                                                    |            |
| 通过 退回上一步                                                                                                    |            |
| 退回上一步                                                                                                    |            |
|                                                                                                    |            |
|                                                                                                    |            |
| 保存 关闭 。                                                                                                    |            |

4. 发送至评审模块

受理意见保存后,首先勾选已受理的企业,然后点击"发送"。 受理意见为"通过"将发送至孵化器申报评审模块。若受理意见为"退 回上一步",孵化器申报材料将退回至企业。

| 📫 科技企业孵化                | と服务与管理室   | 平台      |      |        |            | ▲ <i>即</i> 好, | の注筆               |
|-------------------------|-----------|---------|------|--------|------------|---------------|-------------------|
| 信息导航                    | 孵化器中报受理则表 |         |      |        |            |               |                   |
| ■ 信息変更管理 >              | 2 发送后生效   |         |      |        |            |               |                   |
| 免税申请管理 🔋                | ⋪发送       | 请输入机构名称 | 全部状态 | * Q 塗洞 |            |               |                   |
| 众创空间申报管理 🔹              | 1 0 序号    | 机构名称    |      | 所闖区域   | 申报时间       | 状态            | 操作                |
|                         |           |         |      |        | 2021-11-02 | 待处理           | 查看申报材料   受理       |
| 野化器申报管理 ♥               |           |         |      |        | *±         | 页 1 下一页> 第    | 页/每页显示 30 * 条,共1条 |
| ■ 孵化器申报受理               |           |         |      |        |            |               |                   |
| ■ 孵化器中报评审               |           |         |      |        |            |               |                   |
| ● 孵化器推荐                 |           |         |      |        |            |               |                   |
| <sup>64</sup> 孵化器申报材料查询 |           |         |      |        |            |               |                   |
| A 机构管理 (>               |           |         |      |        |            |               |                   |
| ● 部门管理                  |           |         |      |        |            |               |                   |
|                         |           |         |      |        |            |               |                   |

(二) 孵化器申报评审

管理部门从左侧菜单进入孵化器申报管理→孵化器申报评审,进入孵化器申报评审页面。此模块中,管理部门仍可以查询申报机构和 查看申报材料。

1. 填写评审意见

组织专家评审结束后,选择已评审机构,点击操作栏"评审", 录入评审情况。

| 📫 科技企业孵     | 化服务与管理平衡   | 6       |         |                |            |        | ▲ 您  | f, .               | の注調 |
|-------------|------------|---------|---------|----------------|------------|--------|------|--------------------|-----|
| 信息导航        | 孵化器申报评审列表  |         |         |                |            |        |      |                    |     |
| ■ 信息変更管理 >  | 发送后生效      |         |         | . 5/           |            |        |      |                    |     |
| 免税申请管理 💩    | <b>▲发送</b> | 请输入机构名称 | 全部状态    | * Q.ihii       |            |        |      |                    |     |
| 众创空间申报管理 🔹  | □ 序号       | 机构名称    |         | 所属区域           | 申报时间       | 评审意见   | 状态   | 操作                 |     |
| 孵化温申报管理 ~   | 0 1        |         |         |                | 2021-10-12 |        | 待处理  | 查看申报材料 评审 查看》<br>见 | 陶意  |
| = 孵化器中报受理   |            |         |         |                |            | *上一页 1 | 下一页。 | 第1页/每页显示 30 + 条。   | 共1条 |
| ■ 孵化器中报评审   |            |         |         |                |            |        |      |                    |     |
| ■ 孵化器推荐     |            |         |         |                |            |        |      |                    |     |
| 《 孵化器申报材料查询 |            |         |         |                |            |        |      |                    |     |
| A 机构管理 >    |            |         |         |                |            |        |      |                    |     |
| ◎ 部门管理      |            |         |         |                |            |        |      |                    |     |
|             |            |         |         |                |            |        |      |                    |     |
|             |            |         |         |                |            |        |      |                    |     |
|             |            |         | 汞力单位: 1 | 制技家火炬高技术产业开发中心 |            |        |      |                    |     |

选择推荐意见(推荐、不推荐)→填写具体意见→选择意向(通过、退回上一步)→上传评审材料,点击"保存"。

|             | 评审意见 |                           |
|-------------|------|---------------------------|
| ■ 处理信息      |      |                           |
| 处理部门:       |      | 处理人:                      |
| 处理时间:       |      | 意向: 待处理 🔻                 |
| 推荐意见: 请选择 * |      | <b>评审材料</b> :选择文件 未选择任何文件 |
| 意见具体内容:     |      |                           |
|             |      |                           |

评审材料包括:评审专家、实地核查专家信息表以及评审和实地 核查意见。 2. 查看评审意见

选择相应机构,点击操作栏"查看评审意见",系统将自动下载 评审意见文件。

| 📫 科技企业孵         | 化服务与管理平   | 四台      |       |                |            |      | <b>4</b> (23 | f,                   |
|-----------------|-----------|---------|-------|----------------|------------|------|--------------|----------------------|
| 信息导航            | 孵化器中报评审列表 |         |       |                |            |      |              |                      |
| ■ 信息変更管理 >      | 发送后生效     |         |       |                |            |      |              |                      |
| 免税申请管理 💡        | ⋪发送       | 请输入机构名称 | 全部状态  | * Q 前间         |            |      |              |                      |
| 众创空间申报管理 👒      | □ 序号      | 机构名称    |       | 所属区域           | 申报时间       | 评审意见 | 状态           | 操作                   |
| 孵化器申报管理 🖌       | 0 1       |         |       | And a          | 2021-10-12 |      | 待处理          | 查看申报材料   评审   查看评审意见 |
| ■ 孵化器中报受理       |           |         |       |                |            | *上一页 | 1 下一页 »      | 第1页/每页显示 30 * 条, 共1条 |
| ■ 孵化器申报评审       | ě.        |         |       |                |            |      |              |                      |
| ■ 孵化器推荐         |           |         |       |                |            |      |              |                      |
| 章 孵化器申报材料查询     |           |         |       |                |            |      |              |                      |
| <b>▲ 机构管理</b> 🔅 |           |         |       |                |            |      |              |                      |
| ● 部门管理          |           |         |       |                |            |      |              |                      |
|                 |           |         |       |                |            |      |              |                      |
|                 |           |         |       |                |            |      |              |                      |
| 5               |           |         | 示の単位: | 科技跟火炬高技术产业开发中心 |            |      |              |                      |

3. 发送至推荐模块

选择评审通过的机构,然后点击"发送"。评审意见为"通过" 的申报机构将发送至"孵化器推荐"菜单中"国家级孵化器申报-推 荐企业列表"。评审意见为"退回上一步"的申报机构将发送至孵化 器申报受理模块。

| 📫 科技企业孵    | 化服务与管理    | 平台      |       |                 |            |        | ▲ 您  | H,                     | の注销 |
|------------|-----------|---------|-------|-----------------|------------|--------|------|------------------------|-----|
| 信息导航       | 孵化器申报评审列表 | ř.      |       |                 |            |        |      |                        |     |
| ■ 信息変更管理 > | 2 发送后生效   |         |       |                 |            |        |      |                        |     |
| 免税申请管理     | ⋪发送       | 请输入机构名称 | 全部状态  | * Q.首词          |            |        |      |                        |     |
| 众创空间申报管理 👒 | 1 🗍 序号    | 机构名称    |       | 所属区域            | 申报时间       | 评审意见   | 状态   | 操作                     |     |
| 孵化层申报管理 🖌  | 0 1 🔳     |         |       |                 | 2021-10-12 |        | 待处理  | 查看申报材料   评审   查看评<br>见 | 审意  |
| ■ 孵化器中报受理  |           |         |       |                 |            | «上一页 1 | 下一页。 | 值1页/每页显示 30 · 条, 非     | 共1条 |
| ₩ 孵化器申报评审  | ¢.        |         |       |                 |            |        |      |                        |     |
| 第化器推荐      |           |         |       |                 |            |        |      |                        |     |
| 第化器申报材料查询  |           |         |       |                 |            |        |      |                        |     |
| ▲ 机构管理 ◆   |           |         |       |                 |            |        |      |                        |     |
| ● 部门管理     |           |         |       |                 |            |        |      |                        |     |
|            |           |         |       |                 |            |        |      |                        |     |
|            |           |         |       |                 |            |        |      |                        |     |
|            |           |         |       |                 |            |        |      |                        |     |
|            |           |         | 赤の単位: | 科技部火炮局技术产业开发中心。 |            |        |      |                        |     |

(三) 推荐上报

1. 添加推荐孵化器

管理部门从左侧菜单栏进入孵化器申报管理→孵化器推荐,点击 批次名称,进入孵化器推荐列表。

| W 1043X IL 11 903                            | 12 012 73 - | JBH+D     |      |    |   |        | · /6/9            | 0/11                   |
|----------------------------------------------|-------------|-----------|------|----|---|--------|-------------------|------------------------|
| 信息导航                                         | 孵化器甲        | 1报-推荐批次列表 |      |    |   |        |                   |                        |
| ■ 信息変更管理 >                                   |             |           |      |    |   |        |                   |                        |
| 免税申请管理                                       | 待处理         | 孵化器数量:2   |      |    |   |        |                   |                        |
| 众创空间申报管理 🔹                                   | 序号          | 年份        | 批次名称 | 区域 | 批 | 次内数量   |                   | 操作                     |
| 孵化器申报管理 ✔                                    | 1           | 2021      |      |    | 1 |        | 下载国<br>查看推<br>已推荐 | 家级科技企业孵化器推荐表<br>荐表和推荐函 |
| <ul> <li>孵化器中报受理</li> <li>孵化器申报评审</li> </ul> | 2           | 2020      |      |    | 1 |        | 下载国<br>查看推<br>已推荐 | 家级科技企业孵化器推荐表荐表和推荐函     |
| ● 孵化器推荐                                      |             |           |      |    |   | «上一页 1 | 下一页 *             | 第1页/每页显示 30 * 条,共2条    |
| 9. 孵化器申报材料查询                                 |             |           |      |    |   |        |                   |                        |
| 1 机构管理 >                                     |             |           |      |    |   |        |                   |                        |
|                                              |             |           |      |    |   |        |                   |                        |

2.添加孵化器到批次

点击"待处理孵化器",进入"国家级孵化器申报-推荐企业列 表"。勾选省机构决定推荐的孵化器名称,点击"添加孵化器到批次", 将决定推荐的孵化器添加到孵化器推荐批次。

| SigNa       Fit Set Set Set Set Set Set Set Set Set Se                                                                                                    |                                        |
|----------------------------------------------------------------------------------------------------|----------------------------------------|
|                                                                                                    |                                        |
| 根申報報理 ・<br>前公司申报管理 ・<br>前公司申报管理 ・<br>新化温申路管理 ・<br>新化温申路管理 ・<br>新化温申路管理 ・<br>新化温中路信音:<br>新化温中路信音:<br>新化器信音:<br>新化温中路信音:<br>新化器信音:<br>新化器信音:<br>新化信音:<br>新化信音:<br>新化信音:<br>新化信音:<br>新化信音:<br>新化信音:<br>新化信音:<br>新化信音:<br>新化信音:<br>新化信音:<br>新化信音:<br>新化信音:<br>新化信音:<br>新化信音:<br>新化信音:<br>新化语信:<br>新化语音:<br>新化语信音:<br>新化语信语:<br>新化语信:<br>新化语信:<br>新化语信:<br>新化语信:<br>新化语信:<br>新化语信:<br>新化语信音:<br>新化语信:<br>新化语信:<br>新化语信:<br>新化语信:<br>新化语信:<br>新化语信:<br>新化语信:<br>新化语信:<br>新化语信:<br>新化语信:<br>新化语:<br>新化语信:<br>新化语信:<br>新化语信:<br>新化语:<br>新化语信:<br>新化语信:<br>新化语:<br>新化语信:<br>新化语信:<br>新化语:<br>新化语信:<br>新化语:<br>新化语:<br>新化语信:<br>新化语:<br>新化语:<br>新化语:<br>新化语:<br>新化语信:<br>新化语:<br>新化语:<br>新化:<br>新化:<br>新化:<br>新化:<br>新化:<br>新化:<br>新化:<br>新化 |                                        |
| M公向申报器型、                                                                                                    |                                        |
| 化器电报管理        前日此文名称:       可自主文配例<br>化器使使用面积<br>(万平方米)       在两企业数量       学业企业数量         所名温电报行言的       第6日       1       1       1         正       2021-00-02       1000.0       1       1         正       2021-00-02       1000.0       1       1         正       2021-00-02       1000.0       1       1         正       2021-00-02       1000.0       1       1         正       2021-00-02       1000.0       1       1         正       2021-00-02       1000.0       1       1         日       正       2021-00-02       1000.0       1       1         日       正       2021-00-02       1000.0       1       1         日       正       2021-00-02       1000.0       1       1         日       日       日       日       1       1       1         日       日       日       日       1       1       1       1         日       日       日       日       日       1       1       1       1         日       日       日       日       日       1       1       1       1       1                                                                                                    |                                        |
| ##4 # # \$292       # # # # # # # # # # # # # # # # # # #                                                                                                    |                                        |
| 福井県新学書       ●       ●       ●       ●       ●       ●       ●       ●       ●       ●       ●       ●       ●       ●       ●       ●       ●       ●       ●       ●       ●       ●       ●       ●       ●       ●       ●       ●       ●       ●       ●       ●       ●       ●       ●       ●       ●       ●       ●       ●       ●       ●       ●       ●       ●       ●       ●       ●       ●       ●       ●       ●       ●       ●       ●       ●       ●       ●       ●       ●       ●       ●       ●       ●       ●       ●       ●       ●       ●       ●       ●       ●       ●       ●       ●       ●       ●       ●       ●       ●       ●       ●       ●       ●       ●       ●       ●       ●       ●       ●       ●       ●       ●       ●       ●       ●       ●       ●       ●       ●       ●       ●       ●       ●       ●       ●       ●       ●       ●       ●       ●       ●       ●       ●       ●       ●       ●       ●<                                                                                                    |                                        |
| 42編曲録 42編目録 第4課題の第 第4課題の第 第 第 第 第 第 第 第 第 第 第 第 第 第 第 第 第 第 第 第 第 第 第 第 第 第 第 第 第 第 第 第 第 第 第 第 第 第 第 第 第 第 第 第 第 第 第 第 第 第 第 第 第 第 第 第 第                                                                                                    |                                        |
| # 201-10-20                                                                                                    | 公示情》                                   |
| A 2 2017-10-20<br>管理 A 1 技 企 业 野 化 服 冬 与 管理 平 台 ▲ 2057. A 1 技 企 业 野 化 服 冬 与 管理 平 台 ▲ 2057. A 1 5 2 5 5 5 5 5 5 5 5 5 5 5 5 5 5 5 5 5                                                                                                    | CZA                                    |
| 前提 前提 前提 新 該 新 該 新 該 新 該 新 該 新 新 該 新 新 該 新 新 新 新 新 新 新 新 新 新 新 新 新 新 新 新 新 新 新                                                                                                    |                                        |
| 消費       ●       ●       ●       ●       ●       ●       ●       ●       ●       ●       ●       ●       ●       ●       ●       ●       ●       ●       ●       ●       ●       ●       ●       ●       ●       ●       ●       ●       ●       ●       ●       ●       ●       ●       ●       ●       ●       ●       ●       ●       ●       ●       ●       ●       ●       ●       ●       ●       ●       ●       ●       ●       ●       ●       ●       ●       ●       ●       ●       ●       ●       ●       ●       ●       ●       ●       ●       ●       ●       ●       ●       ●       ●       ●       ●       ●       ●       ●       ●       ●       ●       ●       ●       ●       ●       ●       ●       ●       ●       ●       ●       ●       ●       ●       ●       ●       ●       ●       ●       ●       ●       ●       ●       ●       ●       ●       ●       ●       ●       ●       ●       ●       ●       ●       ●       ●       ●       ● <th></th>                                                                                                    |                                        |
| 2 2 2  2  2  2  2  2  2  2  2  2  2  2                                                                                                    |                                        |
| 申请希望 → 海豚野化器9瓶次 野化湯名称: 清船入申版件份 Q 前頭       「空向申报答理 → 「「「」」」」」」」」」」」」」」」」」」」」」」」」」」」」」」」」」                                                                                                    |                                        |
| 空向申报答理         「                                                                                                    |                                        |
| I         序号         新化器名称         所属区域         联系人电话         提交时间         意见           1         1         1         1         2021-10-12         通过                                                                                                    |                                        |
| 1 2021-10-12 通过                                                                                                    |                                        |
| 2021-09-30 通过                                                                                                    | 环节                                     |
|                                                                                                    | 环节<br>推荐<br>推荐                         |
|                                                                                                    | 环<br>推荐<br>推荐                          |
| 北線中級材料奇面                                                                                                    | びます。                                   |
|                                                                                                    |                                        |
|                                                                                                    | 环节<br>推荐<br>推荐<br>30 ▼ <sup>条,</sup> 共 |
|                                                                                                    | 环节<br>推荐<br>推荐<br>30 ▼ 条,共             |

3.保存孵化器推荐批次并下载推荐表

添加完孵化器批次后,点击"保存",保存孵化器推荐批次。保存推荐批次后,点击"返回",返回孵化器推荐批次界面,点击操作栏"下载国家级科技企业孵化器推荐表",省机构可下载并查看国家级科技企业孵化器推荐表。

| 科技企业孵                                                                                                    | 12 112 75 -                                                                                                    | 引官住中口                                                        |              |         |            |                             |                                       |                                                                  |         |
|----------------------------------------------------------------------------------------------------|----------------------------------------------------------------------------------------------------|--------------------------------------------------------------|--------------|---------|------------|-----------------------------|---------------------------------------|------------------------------------------------------------------|---------|
| 息导航                                                                                                    | 国家级鳄                                                                                                    | 化器申报-推荐企业列表                                                  |              |         |            |                             |                                       |                                                                  |         |
| 信息变更管理 🔉                                                                                                    |                                                                                                    |                                                              |              |         |            |                             |                                       |                                                                  |         |
| 免税申请管理 🔺                                                                                                    | + 4                                                                                                    | 於理解化器                                                        | 删除孵化器 孵化器名称: |         | Q.查询       |                             |                                       |                                                                  |         |
| 众创空间申报管理 👂                                                                                                    | *                                                                                                    | ise                                                          |              |         |            |                             |                                       |                                                                  |         |
| 孵化器申报管理 🗸                                                                                                    | 推荐批                                                                                                    | 灾名称:                                                         |              |         |            |                             |                                       |                                                                  |         |
| 孵化器中报受理                                                                                                    |                                                                                                    |                                                              |              |         |            | 可占十十五回的                     |                                       |                                                                  |         |
| 孵化器申报评审                                                                                                    |                                                                                                    | ·荐顺序 孵化器名                                                    | 称    运营主体名称  | 孵化器类型   | 注册时间       | 小百主文配解<br>化场地使用面积<br>(万平方米) | 在孵企业数量                                | 毕业企业数量                                                           | 公示情》    |
| 孵化器推荐                                                                                                    | 0.4                                                                                                    |                                                              |              | 专业      | 2021-09-02 | 1000.0                      | 1                                     | 1                                                                | 已公示     |
| 孵化器申报材料查询                                                                                                    | - 202                                                                                                    | 1-10-20                                                      |              |         |            |                             |                                       |                                                                  |         |
| 孵化器中报材料查询<br>机构管理                                                                                                    | 日期: 202                                                                                                    | 1-10-20                                                      |              | (4.a.   |            |                             |                                       |                                                                  |         |
| 解化器中版材料查询<br>机构管理<br>約门管理<br>科技企业孵化                                                                                                    | EINE 202                                                                                                    | 1-10-20                                                      |              |         |            |                             | <b>▲</b> 總                            | ₽, :                                                             | ę       |
| 孵化器中級材料查询<br>肌构管理<br>料技企业孵化<br>BB航                                                                                                    | 日期: 202<br>日期: 202<br>日期: 202<br>日期: 202                                                                                                    | 1-10-20<br>管理平台                                              |              |         |            |                             | <u>الله</u>                           | £, :                                                             | Ċ       |
| 野化湿中段材料合动<br>机构管理<br>><br>新门管理<br>和技企业孵化<br>品版<br>点变更管理 →                                                                                                    | □<br>□ III: 202<br>■ III: 202<br>■ III: | 1-10-20<br>管理平台<br>I 推夺能次列表                                  |              | ¥ .i.i. |            |                             | <u>ال</u>                             | £,∶                                                              | Ċ       |
| 第代器申根は料書前<br>県特管理 ><br>利技企业孵化<br>局航<br>息変更管理 ><br>税申请管理 >                                                                                                    | 日期:202<br>日期:202<br>日期:202<br>日期:55<br>(11)<br>(11)<br>(11)<br>(11)<br>(11)<br>(11)<br>(11)<br>(1                                                                                                    | 1-10-20<br>管理平台<br>- 唐存起X94章                                 |              |         |            |                             | <u>ه</u> الا                          | ∰, :                                                             | e<br>e  |
| 野化器中級材料合約<br>机特管理<br>本<br>和技企业野休<br>急変更管理<br>和技管理<br>シ<br>初<br>の<br>の<br>の<br>の<br>の<br>の<br>の<br>の<br>の<br>の<br>の<br>の<br>の                                                                               | 日期: 202<br>西京: 202<br>西京: 202<br>西                                                                                                    | 1-10-20<br>管理平台<br>                                          | 批次名称         |         | 区域         | 批次内数量                       | <u>م</u> 20                           | 济, : · · · · · · · · · · · · · · · · · ·                         | Ċ       |
| 明化器中段材料当前<br>和与管理<br>和打技企业研化<br>和技企业研化<br>息空更管理 ><br>税申诺管理 ><br>約回申报管理 ><br>化语中报管理 >                                                                                                    | 日期: 202<br>国際: 202<br>国際: 202<br>国                                                                                                    | 1-10-20<br>管理平台<br>- 道府此次列友<br>化局效量: 2<br>年份<br>2021         | 批次名称         |         | 区域         | 批次内数量<br>1                  | ▲ 怨                                   | 话:<br>一 操作<br>「家级科技企业孵化<br>存表和進荐函                                | と認識である。 |
| 野化湿中根材料合面         机构管理         新门管理         新门管理         和技企业等化         和技企业等化         小校正向中报管理         公应向中报管理         化温中报管理         化温中报管理         化温中报管理                                               | 日期: 202<br>20余<br>20余<br>20余<br>20余<br>20余<br>30<br>7<br>7<br>4<br>2<br>2                                                                                                    | 1-10-20<br>管理亚台<br>他游校是: 2<br>4日の<br>2021<br>2020            | 批次各称         |         | 区域         |                             | ▲ 忽<br>下破四<br>上作常<br>推荐<br>下私田<br>三本祖 | 序,:<br>一 操作<br>国家级科技企业孵化<br>培養表和進春國                              | 営業      |
| 野化湿中板材料合面         机构管理         第门管理         新门管理         副门管理         副目管理         和技企业996         現中诺管理         改三同中現管理         化温中振管理         化温中振管理         化温中振管理         化温中振管理         化温中振行理        | 日期: 202<br>官僚桥<br>第42篇4月<br>将公寓4月<br>序号<br>1<br>2                                                                                                    | 1-10-20<br>管理平台<br>- 他存起次列表<br>- 化磷酸量: 2<br>- 2021<br>- 2020 | 批次名称         |         | 区域         |                             | ▲ 忽<br>下敬四<br>上作常<br>推荐<br>三和若<br>已推若 | 序,:<br>国家级科技企业孵化<br>培泰和准荐函<br>第一次级科技企业孵化                         | さ、器推荐表  |
| 第化器申报材料合词<br>机构管理<br>部门管理<br>和技企业研究化<br>急交更管理<br>急交更管理<br>、<br>改使同申报管理<br>、<br>化器申报管理<br>等化器申报管理<br>等化器申报管理<br>。<br>,<br>,<br>,<br>,<br>,<br>,<br>,<br>,<br>,<br>,<br>,<br>,<br>,<br>,<br>,<br>,<br>,<br>, | 日期: 202<br>102<br>102<br>102<br>102<br>102<br>102<br>102                                                                                                    | 1-10-20<br>管理平台<br>指存此次列表<br>化调效量: 2<br>2021<br>2020         | 批次名称         |         | 区域         | 批次内数量<br>1<br>1<br>e上       | ▲ ②                                   | 接,:<br>家與科技企业孵化<br>存表和進存函<br>家教祖接存函<br>第一次 4 页 四示<br>第1页 / 每页 回示 | さ<br>   |

4.上传推荐表及推荐函

点击操作栏"上传推荐表和推荐函",在弹出界面中上传盖公章 的推荐表和推荐函,上传成功后点击"保存"。

| 盖公章的推荐表: | 选择文件未                | 选择任何文件                             |                                             |                                                |                                             |                                             |
|----------|----------------------|------------------------------------|---------------------------------------------|------------------------------------------------|---------------------------------------------|---------------------------------------------|
| 盖公章的推荐函: | 选择文件未                | 选择任何文件                             |                                             |                                                |                                             |                                             |
|          |                      |                                    |                                             |                                                |                                             |                                             |
|          |                      |                                    |                                             |                                                |                                             |                                             |
|          |                      |                                    |                                             |                                                |                                             |                                             |
|          |                      |                                    |                                             |                                                |                                             |                                             |
|          |                      |                                    |                                             |                                                |                                             |                                             |
|          |                      | 保有                                 | ₹ 关闭                                        |                                                |                                             |                                             |
|          | 盖公章的推荐表:<br>盖公章的推荐函: | 盖公章的推荐表: 选择文件 未<br>盖公章的推荐函: 选择文件 未 | 盖公章的推荐表: 选择文件 未选择任何文件 盖公章的推荐函: 选择文件 未选择任何文件 | 盖公章的推荐表: 选择文件 未选择任何文件<br>盖公章的推荐函: 选择文件 未选择任何文件 | 盖公章的推荐表: 选择文件 未选择任何文件 盖公章的推荐函: 选择文件 未选择任何文件 | 盖公章的推荐表: 选择文件 未选择任何文件 盖公章的推荐函: 选择文件 未选择任何文件 |

5.推荐上报

点击操作栏"推荐",确认推荐批次后点击"确定",完成孵化器批次推荐。

| 📫 科技企业孵                                     | 化服务与  | 管理平台     |      |                                              |        | ▲ 您好, ● 注销                         |
|---------------------------------------------|-------|----------|------|----------------------------------------------|--------|------------------------------------|
| 信息导航                                        | 孵化器申請 | 發-推荐批次列表 |      |                                              |        |                                    |
| ■ 信息変更管理 >                                  |       |          |      |                                              |        |                                    |
| 免税申请管理 🔹                                    | 特处理制  | 手化器数量:2  |      |                                              |        |                                    |
| 众创空间申报管理 🔺                                  | 序号    | 年份       | 批次名称 | 提示信息                                         | 批次内数量  | 操作                                 |
| 孵化器申报管理 🖌                                   | 1     | 2021     |      | 确认要推荐该批次吗?                                   |        | 下载国家级科技企业孵化器推荐表<br>上传推荐表和推荐函<br>推荐 |
| ■ 孵化器申报受理                                   | 2     | 2020     |      | <b>·</b> ··································· |        | 下载国家级科技企业孵化器推荐表<br>查看推荐表和推荐函       |
| <ul><li>■ 孵化器甲扳件車</li><li>● 孵化器推荐</li></ul> | <     |          |      |                                              | *上一页 1 | □/推荐<br>下一页 = 第1页/每页显示 30 = 条, 共2条 |
| 9. 孵化器申报材料查询                                |       |          |      |                                              |        |                                    |
| ▲ 机构管理 ◆                                    |       |          |      |                                              |        |                                    |
| e 部门管理                                      |       |          |      |                                              |        |                                    |
|                                             |       |          |      |                                              |        |                                    |